## Jogtiszta Office igénylése és aktiválása diákoknak

## A programcsomag letöltése és telepítése.

 Böngészőn keresztül nyissa meg a <u>https://services.kifu.hu</u> weboldalt. Majd kattintson a "Bejelentkezés/Regisztráció" gombra.
 (Ha nincs regisztrációja, akkor is a Bejelentkezés/Regisztráció gombot válasszák.)

| Üdvözöljük a KIFÜ szolgáltatás kezelési oldalán!                                                                                                    |  |  |  |  |  |  |
|----------------------------------------------------------------------------------------------------|--|--|--|--|--|--|
| A felületen lehetősége van a Kormányzati Informatikai Fejlesztési Ügynökség által biztosított szolgáltatások kezelésére.                                           |  |  |  |  |  |  |
| Az oldal használatához regisztráció szükséges, amelyről bővebb információt a KIFÜ Tisztaszoftver oldalon találnak                                                  |  |  |  |  |  |  |
|                                                                                                    |  |  |  |  |  |  |
| →] Bejelentkezés / Regisztráció                                                                                                    |  |  |  |  |  |  |
| <ol> <li>A megjelenő 2 lehetőség közül a "Bejelentkezés Krétával" gombra kattintson.</li> <li>(Néha "Login through Kréta" szöveg jelenik meg helyette.)</li> </ol> |  |  |  |  |  |  |
| KIFÜ                                                                                                    |  |  |  |  |  |  |

| Bejele              | ntkezés                           |  |
|---------------------|-----------------------------------|--|
| Login through Kréta | Igénylőlappal regisztrált belépés |  |

3. Bejelentkezni **gyermeke tanulói Kréta felhasználónevével és jelszavával tud**, illetve az utolsó mezőnél gépelje be intézményünk OM-azonosítóját (033433001)!

| Bejelentkezés                                               |
|-------------------------------------------------------------|
| Felhasználónév                                              |
| Jelszó                                                      |
| Kezdje el begépelni az intézmény nevének valamely részletét |
| BEJELENTKEZÉS                                               |

## 4. Sikeres Kréta bejelentkezés után adjon meg egy email címet.

| Ön sikeresen bejelentkezett a KRÉTA rendszeren keresztül. Kérjük,kezdje meg regisztrációját a KIFÜ<br>szolgáltatás kezelési oldalára.                                                                  |  |  |  |  |  |  |  |  |
|----------------------------------------------------------------------------------------------------|--|--|--|--|--|--|--|--|
| Felhívjuk figyelmét, hogy a regisztrációt 14 éven aluli tanulók esetében kizárólag szülő/törvényes<br>képviselő végezheti el.                                                                          |  |  |  |  |  |  |  |  |
| E-mail cím                                                                                                    |  |  |  |  |  |  |  |  |
| Kérjük, a regisztrációhoz adjon meg egy valós e-mail címet, melyre a regisztráció megerősítéséhez szükséges linket<br>és a szolgáltatások igénybevételével kapcsolatos tudnivalókat küldjük meg Önnek. |  |  |  |  |  |  |  |  |
| Az ön vezetékneve     Az ön keresztneve                                                                                                    |  |  |  |  |  |  |  |  |
| Regisztráció                                                                                                    |  |  |  |  |  |  |  |  |

- 5. A megadott email címre (szinte azonnal) küldenek egy emailt, ami tartalmazza a regisztráció folytatásához szükséges linket. Ha nem érkezne meg a levél pár percen belül kérjük ellenőrizze a promóciók, spam és egyéb mappákat.
- 6. A link megnyitása után adjon meg egy tetszőleges felhasználónevet, a jelszónak minimum 8 karakternek kell lennie és tartalmazni kell kisbetűt, nagybetűt, számot és egy speciális karaktert (pl.: \_ & @). Ezután fogadja el a Felhasználási Feltételeket és az Adatkezelési Tájékoztatót. Végül kattintson a Regisztráció gombra.

| Felhasználónév                                                                                       | 1                                         |
|----------------------------------------------------------------------------------------------------|-------------------------------------------|
|                                                                                                    | 1                                         |
| Itt a regisztrációkor megadott email ci                                                              | ím fog szerepleni                         |
| /ezetéknév Kere                                                                                      | sztnév                                    |
| Jelszó                                                                                               | i                                         |
| Jelszó újra                                                                                          | <b>A</b>                                  |
| Elolvastam és elfogadom a F<br><mark>ltételeket!</mark><br>Elolvastam és elfogadom az<br>jékoztatót! | <sup>-</sup> elhasználási<br>Adatkezelési |

7 Sikeres regisztráció után kattintson az "Office liszensz igénylése" gombra.

| Elérhető szolgáltatások |                                               |  |  |  |  |  |  |
|-------------------------|-----------------------------------------------|--|--|--|--|--|--|
| 1                       | Tisztaszoftver - Office<br>liszensz igénylése |  |  |  |  |  |  |

8 A felugró ablakban pedig a piros "*Igénylés*" gombra kattintson.

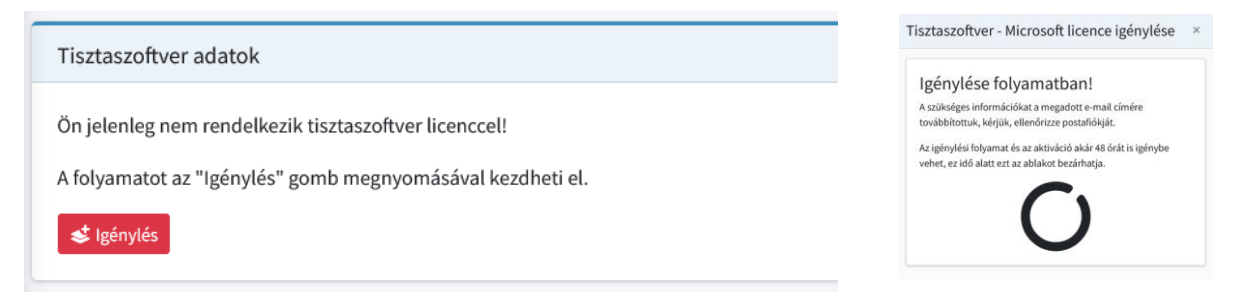

9 Végezetül kattintson a piros "Aktiválás" gombra. Utána az alábbi visszajelzést fogja kapni, a licensz kulcsot pedig (általában) pár percen belül megküldik a megadott email címre, valamint ezen az oldalon is megjelenik egy oldalfrissítést (F5 billentyű) követően.

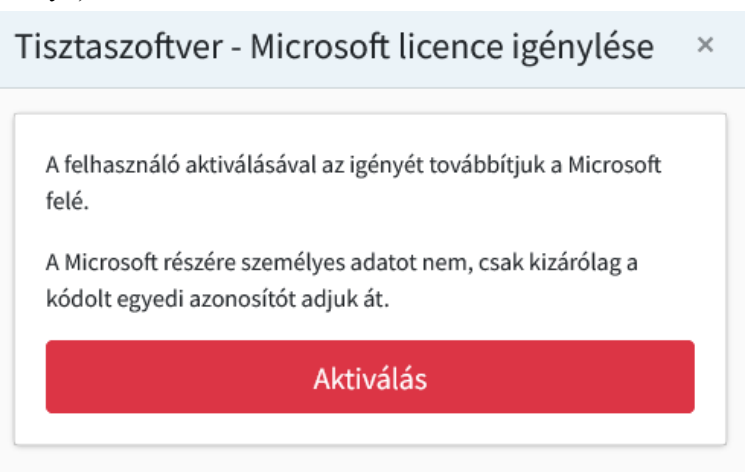

10 A megnyíló ablakban kattintson az Ugrás az Office oldalára gombra.

| Tisztaszoftver adatok                                                                                  |              |  |  |  |  |
|----------------------------------------------------------------------------------------------------|--------------|--|--|--|--|
| Az ön liszenszének adatai:<br>• Bejelentkező név az Office oldalra<br>• Liszensz típusa: <b>TANULÓ</b> | @m365.edu.hu |  |  |  |  |
| Ugrás az Office oldalára!                                                                              |              |  |  |  |  |

11 A megnyíló oldal jobb oldalán kattintson a Bejelentkezés (Ha angolul nyílik meg az oldal Sign In) gombra.

| Reject                           | Manage cookies    |
|----------------------------------|-------------------|
| All Microsoft $ \smallsetminus $ | Sign in $(A_{+})$ |
|                                  |                   |

12 A következő oldalon kattintson a @m365.edu.hu végződésű címre.

| Pick a | crosoft<br>an account |   |
|--------|-----------------------|---|
| à      | t@m365.edu.hu         | ÷ |
| +      | Use another account   |   |
|        |                       |   |

13 A következő oldalon lényegtelen, hogy az Igen (Yes) vagy Nem (No) gombra kattint.

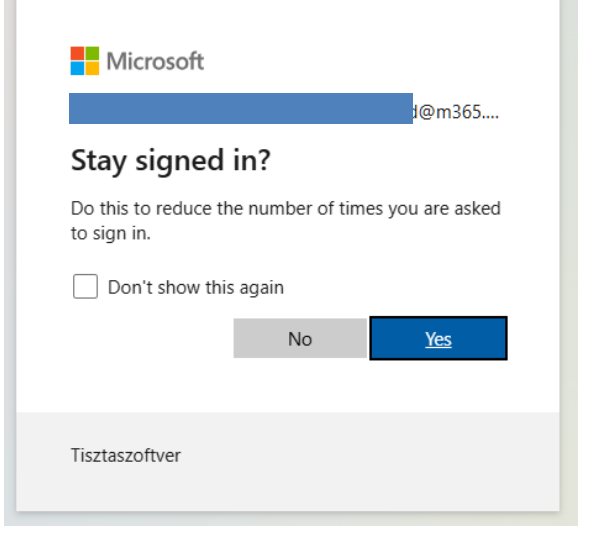

14 A megnyíló oldal jobb oldalán kattintson a Telepítés és egyebek gombra, majd a *Microsoft 365-alkalmazások telepítése* gombra

|                       |                                                                   | Telepítés és egyebek ~                                          |
|-----------------------|-------------------------------------------------------------------|-----------------------------------------------------------------|
| $\overline{\uparrow}$ | Microsoft 36<br>telepítése<br>Telepítheti több<br>és a PowerPoint | 5-alkalmazások<br>pek között a Word, az Excel<br>t alkalmazást. |
| B                     | Alkalmazásol<br>Többek között e<br>alkalmazásait a:               | k felfedezése<br>elérheti a kedvenc<br>z interneten.            |
|                       | A Microsoft :<br>telepítése<br>Ingyenes iOS- é<br>alkalmazásunkk  | 365 mobilalkalmazás<br>és Android-<br>ral utazás közben is      |

15 A következő oldalon pedig kattintson az Office Telepítése gombra

| ppok és észközök                                    |                         |
|-----------------------------------------------------|-------------------------|
| Office                                              | 🖤 🎗 😰 🕼 🚺 🗗 S 🐔         |
| Nyelv 🛈 Verzió<br>magyar (Magyarország) 💙 64 bite 💙 | Az Office<br>telepítése |
| eszközök 💛                                          |                         |
|                                                     |                         |

16 A megnyíló ablakban válassza ki azt a helyet, ahova le akarja tölteni a telepítő állományt. Alapértelmezetten ez a Letöltések mappa. Végül kattintson a mentés gombra.

| ſ | 🔇 Mentés másként                                                                      |                                   |                                |  |                                          |                          |   |       |        |              |       | ×      |
|---|---------------------------------------------------------------------------------------|-----------------------------------|--------------------------------|--|------------------------------------------|--------------------------|---|-------|--------|--------------|-------|--------|
|   | ← → ~ ↑ 🕹                                                                             | <ul> <li>&gt; Ez a gép</li> </ul> | <ul> <li>Letöltések</li> </ul> |  |                                          |                          | ~ | Ō     | Keresé | s: Letöltése | k     | Q      |
| A | Rendezés 🔻 Új                                                                         | j mappa                           |                                |  |                                          |                          |   |       |        |              |       | ?      |
|   | ✓ Gyors elérés Asztal ↓ Letöltések ③ Dokumentun ■ Képek Adatok (D:) Kész Iocalization | * Né                              | v                              |  | Módosítás dátuma<br>Nincs a keresésnek m | Típus<br>negfelelő elem. |   | Méret |        |              |       |        |
|   | Sounds<br>Ez a gép<br>Asztal                                                          | nok 🗸                             |                                |  |                                          |                          |   |       |        |              |       |        |
|   | Fájlnév:                                                                              | OfficeSetup                       | .exe                           |  |                                          |                          |   |       |        |              |       | ~      |
|   | Fájl típusa:                                                                          | Application                       | (*.exe)                        |  |                                          |                          |   |       |        |              |       | $\sim$ |
|   | <ul> <li>Mappák elrejtése</li> </ul>                                                  |                                   |                                |  |                                          |                          |   |       | М      | entés        | Mégse | :      |

17 A letöltés végén nyissa meg az előző lépésben kiválasztott mappát és indítsa el a telepítő állományt.

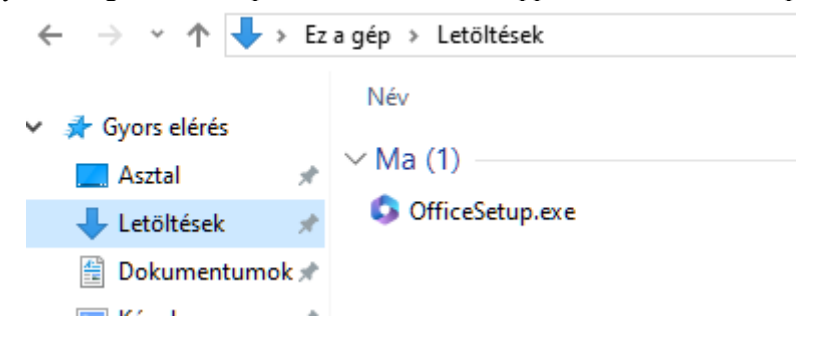

18 Ekkor elindul a telepítés, ami automatikusan megtörténik. Pár perc elteltével elkészül az Office csomag telepítése. A program aktiváláshoz kövesse a további lépéseket.

## A programcsomag aktiválása.

 Legelőszőr nyissa meg a word-ot, majd az első felugró ablakban kattintson a tovább gombra, következő felugró ablakban "*Nem engedélyezem a nem kötelezően gyűjtendő adatok küldését*" opciót válassza majd az *elfogadás* gombot nyomja meg. A szolgáltatások használata ablakban a kész gombra kattintson. A legutolsó felugró ablakban pedig válassza a felső "Office open XML-formátumok" opciót.

| Microsoft                                                                                                    | Microsoft                                                                                                    |
|----------------------------------------------------------------------------------------------------|----------------------------------------------------------------------------------------------------|
| A Microsoft tiszteletben tartja a magánéletét                                                                                                    | Együtt jobbak vagyunk                                                                                                    |
| Amkor ar Office gondjala bizza az adatali, továbbra is On marad a tulajdonosuk.<br><b>Stožego digunoztikai adatok</b><br>Mozego digilo z zak az adatak az Office biztonságának, naprakészségének és telephés utáni optimális működésének<br>isozabiz informácia a szükséger digunoztikai adatokar az Office biztonságának, naprakészségének és telephés utáni optimális működésének<br>isozabiz informácia a szükséger digunoztikai adatokar<br><b>Stožego digunoztikai adatokar az Office biztonságának</b> , es nem szeregel köztük a neve. fajlainak tatalma vagy az Office-<br>bizabizi informácia a szükséger digunoztikai adatokar<br><b>Stožetodistikai</b><br>Mozego digunoztikasi adatokar adatokar<br>Mozego digunoztikasi adatokar es office-<br>biztorika adatokar<br>Mozego digunoztikasi adatokar adatokar<br>Mozego digunoztikasi adatokar bizter<br>Mozego digunoztikasi adatokar<br>Mozego digunoztikasi adatokar<br>Mozego digunoztikasi<br>Mozego digunoztikasi<br>Mozego digunoztikasi<br>Mozego digunoztikasi<br>Mozego digunoztikasi<br>Mozego digunoztikasi<br>Moze | Szeretnénk, ha további diagnosztikai és használati adatokat küldene nekünk, így segítve termékeink fejlesztését. Az adatok között nem szeregel a neve, fajljainak tartalma vagy az Office-tol a Microsoftnak?         Szeretnénk, ha további diagnosztikai és használati adatok küldését         © Engedélyezem a nem kötelezően gyűjtendő adatok küldését         * jéten engedélyezem a nem kötelezően gyűjtendő adatok küldését         További információ                                                                                                    |
| Microsoft<br>Szolgáltatások használata                                                                                                    | Údvözli a Microsoft Office! ? × Alapértelmezett fájltípusok                                                                                                    |
| Az Office lartalmac online szolgáltatásohoz kapcsolódó funkciókat, amelyks segítségével hatékonyabban tud tartalmakat létrehozni,<br>kommunikálni a melloskal együtműködői – például olyan funkciókat, amelyks segítségével hatékonyabban tud tartalmakat létrehozni,<br>dokumentumban hasznát zasvához vagy létigezéséhez kereshet online elérhető információt. Az éyen kapcsolt funkciók némelyks<br>zolgáltatásadatokat gyűt.<br>Zodbbi Információ<br>A kapcsolt funkciók beállításahoz legjen ide:<br>Egi > Elők > Elők adatvédelmi beállítása                                                                                                    | <ul> <li>A(z) Microsoft Office számos különböző fájlformátumot támogat. Válassza ki, hogy mely formátumot szeretm alapértelmezés szerint használni a(z) Microsoft Word, a(z) Microsoft Excel és a(z) Microsoft PowerPoint programban.</li> <li>Office Open XML-formátumok<br/>Aktor válassza ezt a lehetőséget, ha alapértelmezésként olyan fájlformátumot szeretne használni, amely a(z) Microsoft Office összes szolgáltatását támogatja.<br/>További információ</li> <li>OpenDocument-formátumok<br/>Aktor válassza ezt a lehetőséget, ha alapértelmezésként az ODF fájlformátumokat szeretné használni.<br/>Ezeket ügy tervezték, hogy támogassák az ODF formátumokat megvalósító, harmadík fél által késztett<br/>hatékonyságnövelő alkalmazásokat. Az ODF a(Z) Microsoft Office sok szolgáltatását támogatja, de<br/>mentéskor elveszhenek tartalmak, vagy megszűnet a szerkesztési lehetőség.<br/>További információ arról. hogy milyen szintű támogatást nyújt az ODF a Microsoft Office szolgáltatásaho</li> </ul> |
|                                                                                                    | Ez a beállítás később az egyes alkalmazásokban a Beállítások párbeszédpanelen módosítható.                                                                                                    |
|                                                                                                    | További információ a formátumok közötti különbségekről OK                                                                                                    |

2. Amennyiben nem nyílik meg automatikusan bejelentkezési felület az ablak bal felső sarkában kattintson a "*Fájl*" fülre majd a jobb oldali menü sorban válassza ki a "*Fiók*" lehetőséget. Majd a megnyílt ablakon kattintson a "A termék aktiválása" gombra.

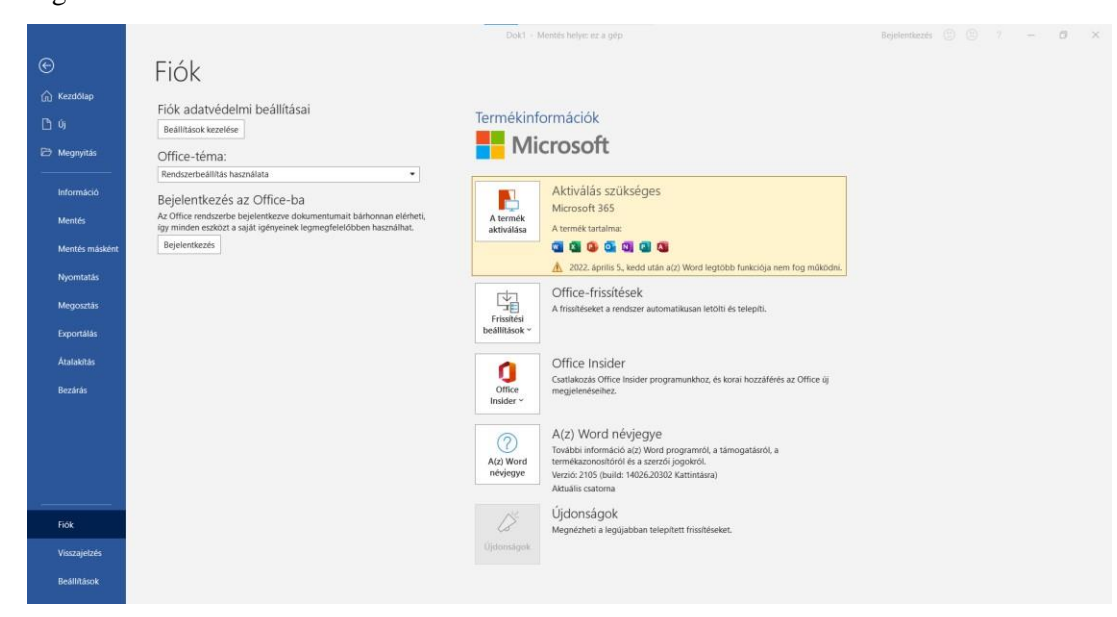

3. A megnyílt ablakon a bejelentkezést válassza.

| Microsoft                                                                                                    | × |  |  |
|----------------------------------------------------------------------------------------------------|---|--|--|
| Az Office beállításáboz be kell jelentkeznie                                                                                  |   |  |  |
| Az office beamasarioz be ken jelentkezme                                                                                      |   |  |  |
|                                                                                                    |   |  |  |
| A megszokott e-mail-címét Ingyenes felhőtárhelyhez Fiókjával más eszközökre is<br>használhatja juthat telepítheti az Office-t |   |  |  |
| Bejelentkezés munkahelyi, iskolai vagy saját Microsoft-fiókkal                                                                |   |  |  |
| Bejelentkezés Fiók létrehozása                                                                                                |   |  |  |
| Nem szeretnék sem bejelentkezni, sem fiókot létrehozni<br>Mit nevezünk Microsoft-fióknak?                                     |   |  |  |

4. Utána az emailhez ne a saját email címét adja meg, hanem amit a Kifü küldött a regisztrációkor megadott email címre, illetve az igénylés folyamata során a 10. lépésben leírtak alapján megtekinthető @m365.edu.hu címet illessze be.

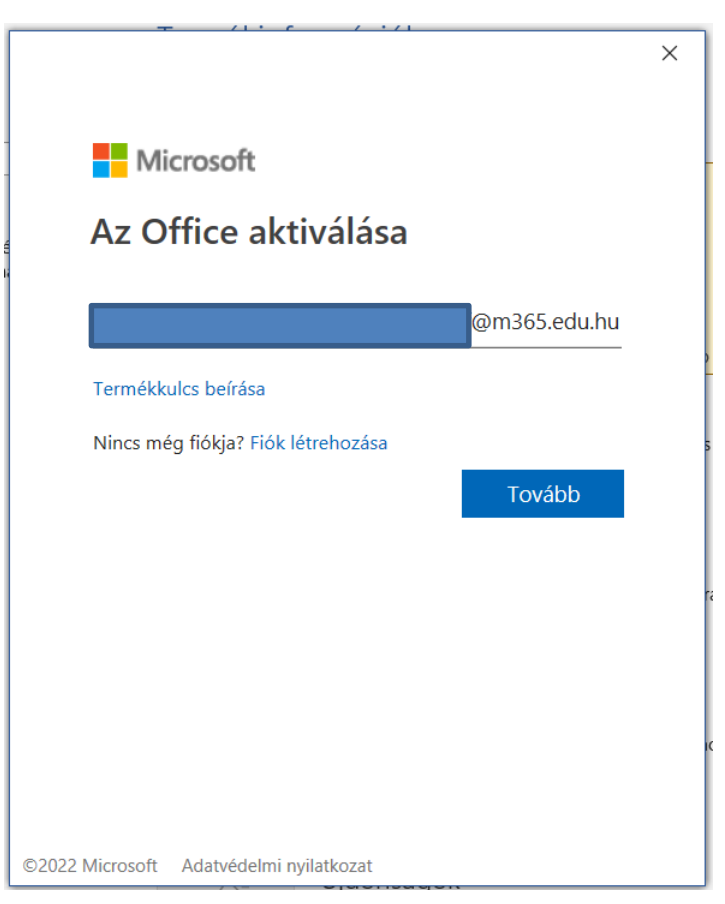

5. Ugyanúgy, mint korábban jelentkezzünk be a Krétába. Bejelentkezni gyermeke tanulói Kréta felhasználónevével és jelszavával tud, illetve az utolsó mezőnél gépelje be intézményünk OM-azonosítóját (033433001)!

| Bejelentkezés                                               |          |  |  |
|-------------------------------------------------------------|----------|--|--|
| Felhasználónév                                              |          |  |  |
| Jelszó                                                      | ۲        |  |  |
| Kezdje el begépelni az intézmény nevének valamely részletét |          |  |  |
| BEJEL                                                       | ENTKEZÉS |  |  |
|                                                             |          |  |  |

6. Utolsó lépés, hogy elfogadjuk a licensz szerződést.

| Microsoft                                                                                               |  |
|----------------------------------------------------------------------------------------------------|--|
| A licencszerződés elfogadása                                                                            |  |
| Ezek az appok szerepelnek a Nagyvállalati Microsoft 365-alkalmazások termékben:                         |  |
| A termékhez automatikus Office-frisikések is járnak.<br><u>További információ</u>                       |  |
| Az Elfogadom gombot választva elfogadja a Microsoft Office licencszerződését.<br>Szerződés megtekintése |  |
|                                                                                                    |  |
| Elfogadás                                                                                               |  |
|                                                                                                    |  |

Végezetül, ha mindent jól csináltunk, akkor azt kell látnunk, hogy "Előfizetéses termék, Nagyvállalati Microsoft 365alkalmazások".

|                |                                                      | Dok1 - Mentés helye: ez a gép 0365 felhaszásátó 🙋 🕲 🔋 ? – 🗂 📈                                                                                                    |
|----------------|------------------------------------------------------|----------------------------------------------------------------------------------------------------|
| ©              | Fiók                                                 |                                                                                                    |
| 🕜 Kezdőlap     | . i.e.k                                              |                                                                                                    |
| D Vi           | Felhasználói adatok                                  | Termékinformációk                                                                                                    |
| 🔁 Megnyitäs    | O365 felhasználó<br>Øm365.edu.hu                     | Microsoft                                                                                                    |
| Információ     | Kijelentkezeta<br>Ficheraltas                        | Előfizetéses termék<br>Nagyvállalati Microsoft 365-alkalmazások                                                                                                    |
| Mentés         | Fiók adatvédelmi beállításai<br>Beállítások kezelése | Tulajdonon<br>A ternek tatalma:                                                                                                    |
| Mentés másként | Office-háttér:                                       |                                                                                                    |
| Nyomtatás      | Áramkör 👻                                            | Fildk kezelése Váltás másik licencre                                                                                                    |
| Megosztás      | Office-téma:                                         | Office-frissitések                                                                                                    |
| Exportâlâs     | Kapcsolt szolgáltatások:                             | A termek trisistese keszen almak a telepiteste.      Frissitesi beattinke                                                                                                    |
| Bezārās        | Helyek – Tisztaszoftver                              |                                                                                                    |
|                | 9m365.edu.hu<br>Uj szolgáltatás *                    | Office<br>Inducer - Catalicolas Office Insider<br>magdemetenikez.                                                                                                    |
|                |                                                      | A(z) Word névjegye           Touskie informácio azy Word programot a támogatávitó, a           ménjegye         2005 Bullio (a sazzké) jogókól.           Verzie 2.005 Bullio tél205.20302 katilitátora |
| Fiók           |                                                      | Liidansánok                                                                                                    |
| Visszajetzés   |                                                      | Megnézheti a legujabban telepített frissitéseket.                                                                                                    |
| Beállítások    |                                                      | Ojdornágok                                                                                                    |

Amennyiben a program újra kérné, hogy jelentkezzen be a fiókjába az aktiválás miatt újra el kell végezni a "A programcsomag aktiválása." részt a 2. lépéstől kezdve!!!